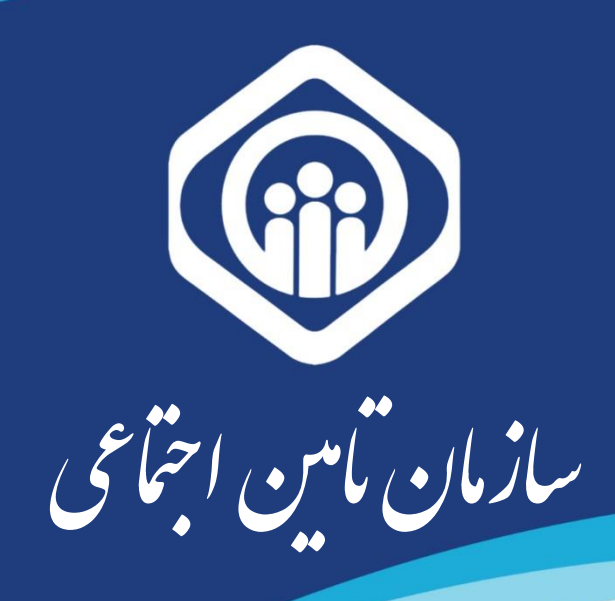

## معاونت بیمه ای

# اداره کل امور بیمه شدگان

### گروه امور بیمه ای کمیسیونهای پزشکی

راهنمای استفاده از سرویس غیر حضوری کمیسیونهای پزشکی

(متقاضي)

به منظور بهره مندی از سرویس غیر حضوری کمیسیونهای پزشکی، متقاضیان امر می بایست از طریق مراجعه به سامانه خدمات غیر حضوری سازمان تامین اجتماعی به نشانی اینترنتی eservices.tamin.ir مطابق راهنمای ذیل نسبت به ثبت در خواست خود اقدام نمایند.

المعاد المعاد المعا المعاد المعاد المعا المعاد المعاد المعاد المعاد المعاد المعاد المعاد المعاد المعاد المعاد المعاد المعاد المعاد المعاد المعاد المعاد المعاد المعا المعاد المعاد المعاد المعاد المعاد المعاد المعاد المعاد المعاد المعاد المعاد المعاد المعاد المعاد المعاد المعا المعاد المعاد المعاد المعاد المعاد المعاد المعاد المعاد المعاد المعاد المعاد المعاد المعاد المعاد المعاد المعا المعاد المعاد المعاد المعاد المعاد المعاد المعاد المعاد المعاد المعاد المع المعاد المعاد المعاد المعاد المعاد المعاد المعاد المعاد المعاد المعاد المعاد المعاد المعاد المعاد المعاد المعاد المعاد المعاد المعاد المعاد المعاد المعاد المعاد المعاد المعاد المعا المعاد المعاد المعاد المعاد المعاد المعاد المعاد ا

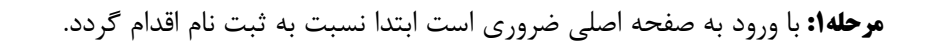

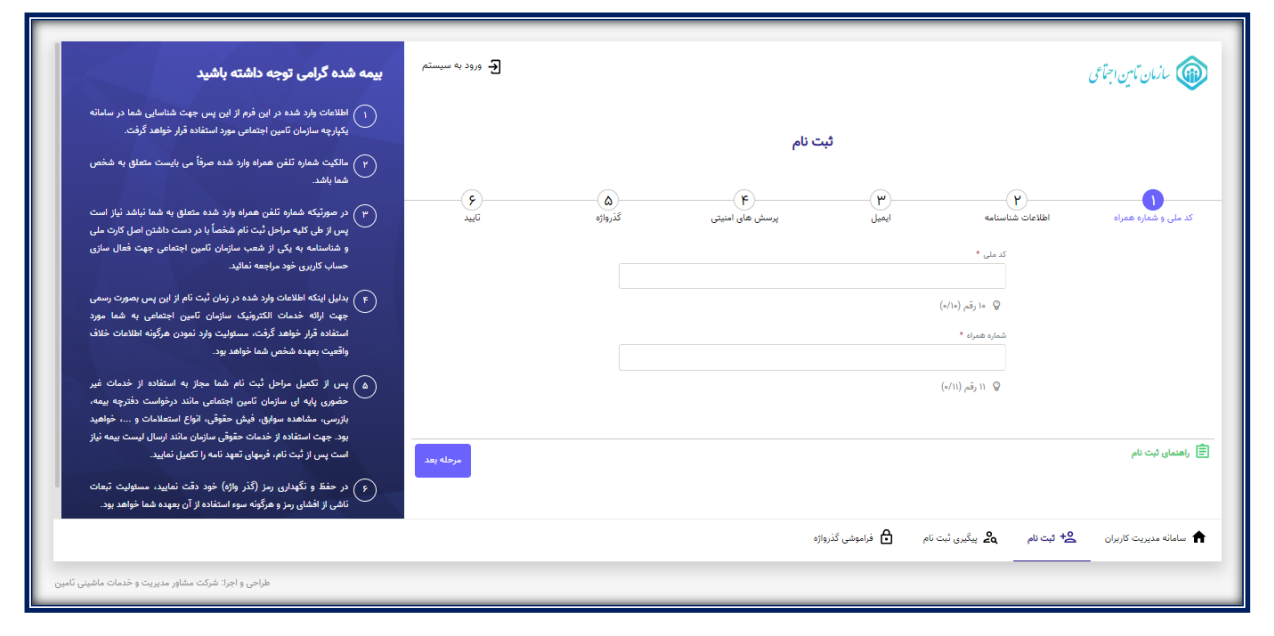

فرم ثبت نام کاربران در سامانه خدمات غیرحضوری

مرحله ۲: پس از ثبت نام در سامانه مذکور ( با استفاده از لینک راهنمای مربوطه در قسمت ثبت نام ) و با کلیک بر روی کلید ورود به سامانه و ورود با نام کاربری ( کد ملی ) و رمز عبور در قسمت گذرواژه میسر می گردد.

|                                   | مازان تاین اجتامی                                                                                                    |                                     |
|-----------------------------------|----------------------------------------------------------------------------------------------------|-------------------------------------|
|                                   | ورود به سیستم                                                                                                    |                                     |
|                                   | ورود با نام کاربری(کد ملی) 🗸                                                                                                 |                                     |
|                                   | نام کاربری(کد ملی)                                                                                                    | نام کاربری (کد ملی ) را وارد نمائید |
| رمز عبور تعریف شده را وارد نمائید | کذرواژه                                                                                                    |                                     |
|                                   | ورود                                                                                                    |                                     |
|                                   | ثبت نام پزشهر ا ناحیه کاربری بازیلبی گذرواژه   ثبت نام                                                                       |                                     |
|                                   | از مرورگر های مطمئن و به روز مانند گوگل کروم و فایرفاکس استفاده کنید.<br>۲۰ رمز عبور خود را در فواصل زمانی کوتاه تغییر دهید. |                                     |
|                                   | 🎛 به منظور بالا بردن امنیت، از صفحه کلید مجازی استفاده نمانید.<br>🐢 پس از انجام و اثمام کار، حسا از سیستیم خارج شوید.        |                                     |
|                                   | (۱۹) هونگز نام کاربری و دومز خود را در اختیار دیگون طوار ندهید.<br>(۱۹) مسفر رسی مازمان ما من ایجل می در اختیار امر          |                                     |
|                                   | مانیان تامین اجتمامی دربگری تسویری آپایات                                                                                    |                                     |
|                                   | بالمان تاين اجتلى ويام رمان مردش                                                                                             |                                     |

مرحله ۳: جهت ثبت درخواست کمیسیون پزشکی، همانطور که در شکل مشخص است، کافیست از منوی بیمه شدگان / امور بیمه شدگان گزینه ثبت درخواست کمیسیون پزشکی را انتخاب نمائید.

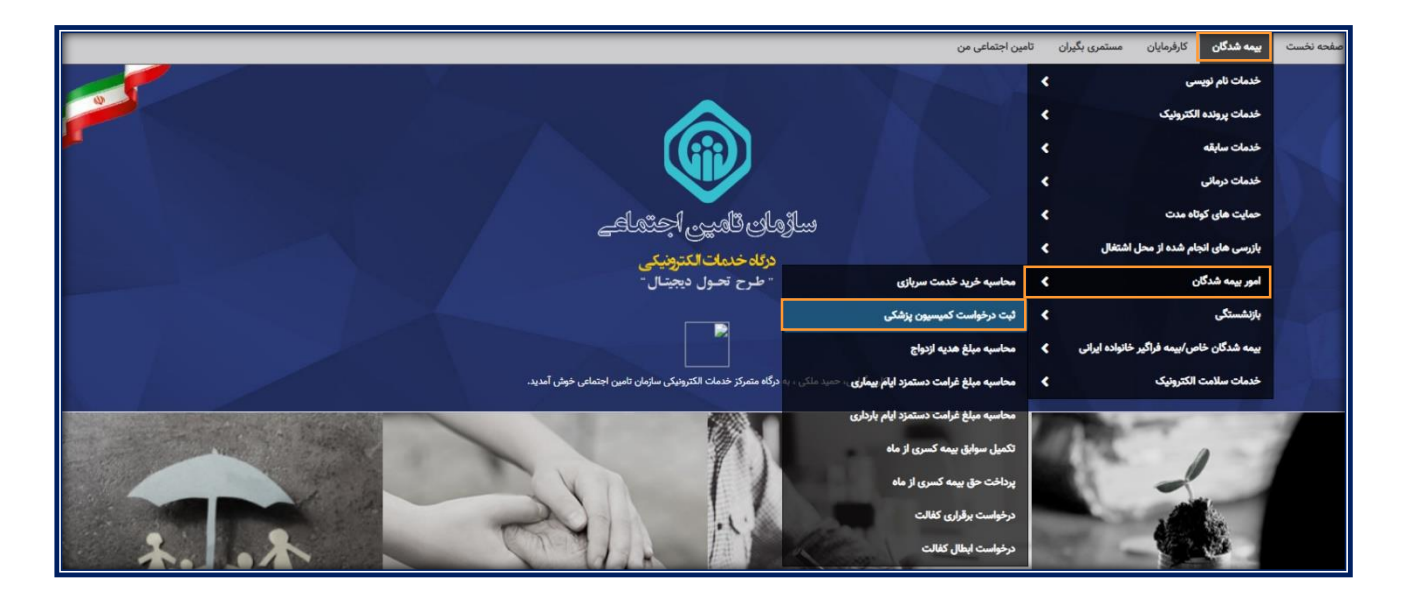

**مرحله ۴:** با ورود به صفحه ثبت درخواست کمیسیون پزشکی لازم است بدوا به صفحه راهنمای ثبت تقاضا وارد و سپس منوی ضوابط و مقررات را فعال و توضیحات مربوطه را با توجه به فرد متقاضی ارجاع به کمیسیون پزشکی ( بیمه شده اصلی، افراد خانواده ) مطالعه نمائید . بدیهی است با ورود به صفحات راهنمای متنی، راهنمای فرآیند کار( فلوچارت )، ویدئوی آموزشی و سئوالات متداول نحوه ثبت درخواست توضیح داده شده است. سپس به مرحله قبل بازگشت و با انتخاب کلید" **ثبت تقاضای جدید** " امکان ثبت درخواست برای بیماری مورد تقاضا فراهم می گردد.

| نوع تقاضا                                                                       |
|---------------------------------------------------------------------------------|
| لطفا نوع تقاضا را انتخاب تمایید                                                 |
| راهنمای ثبت تقاضل الثبت تقاضای جدید مشاهده تقاضاهای ثبت شده بازگشت به صفحه اصلی |
|                                                                                 |

در این صفحه ضروری است نسبت به مطالعه ضوابط و شرایط مندرج با توجه به فرد متقاضی ( بیمه شده اصلی/ افراد خانواده) اقدام و سپس با انتخاب دکمه " **متوجه شدم** " به صفحه اصلی وارد شوید. ضوابط و مقررات مورد اشاره حسب مورد و بر اساس نوع انتخاب متقاضی اعزام به کمیسیون پزشکی به تفکیک توضیح داده شده است .

| ^ | متقاضی گرامی لطفاً مقررات ذیل را به دقت مطالعه فرمائید                                                                                                    |
|---|----------------------------------------------------------------------------------------------------|
|   | بیمه شده اصلی :                                                                                                    |
| - | <ul> <li>۱. کلیه متقاضیان مکلف به ارائه صادقانه مدارک درمانی، مستندات و اطلاعات لازم در همه مراحل رسیدگی به درخواست می باشند، عدم ارائه و ارائه ناقص می گردد.</li> <li>۲. اگر قبلا به علت بیماری مورد درخواست در کمیسیون پزشکی شرکت کرده و از کار افتاده کلی نشده اید صرفاً در صورت تحقق شرایط جدید و ارائه مدارک دال کار افتاده کلی نشده اید صرفاً در صورت تحقق شرایط جدید و ارائه مدارک دال بر شدت بیماری و انجام اقدامات درمانی جدید مجاز به ثبت درخواست جدید می شرکت کرده و از ۳۰ مدارک دال ۲۰ اگر قبلا به علت بیماری مورد درخواست در کمیسیون پزشکی شرکت کرده و از ۳۰ مدر شدت بیماری و انجام اقدامات درمانی جدید مجاز به ثبت درخواست جدید معین بر شدت بیماری و انجام اقدامات درمانی جدید مجاز به ثبت درخواست جدید معیند.</li> <li>۳. به ازای هر بیماری و انجام اقدامات درمانی جدید مجاز به ثبت درخواست جدید معیند.</li> <li>۳. به ازای هر بیماری صرفاً گواهی یک پزشک متخصص مرتبط با بیماری که معیند.</li> <li>۳. به ازای هر بیماری در قسمت مربوطه (سایر پزشکان) بارگذاری گردد.</li> <li>۸. گواهی پزشک باید مشتمل بر مهر و امضاء پزشک، تاریخ صدور، اعلام درمان باشد. (جهت مشاهده نمونه گواهی اینجا را کلیک کنید) مدرمان باشد.</li> <li>۸. درمان باشد. (جهت مشاهده نمونه گواهی اینجا را کلیک کنید) بارگذاری گردد.</li> <li>۸. درمان باید درمانهای انجام شده، لاعلاج بودن بیماری و تاریخ خاتمه مصرف دارو، کاهش وزن، تغییر شرایط و) مشکلی در ادامه اشتغال فعلی و مصرف دارو، کاهش وزن، تغییر شرایط و) مشکلی در ادامه اشتغال فعلی و یا شخل دیگر ایجاد نمی کند فاقد موضوعیت است.</li> <li>۶. بر اساس ماده ۷۰ قانون تامین اجتماعی لازم است کلیه مراحل درمانی را برای</li> </ul> |
|   | متوجه شدم خروج                                                                                                    |

### مرحله4-7: افراد خانواده

در صورت انتخاب و فعال کردن گزینه افراد تبعی و خانواده ، ( بدر، فرزند بختر ، مادر و شوهر ) در مواردیکه متقاضی معرفی به کمیسیون پزشکی افراد تبعی و خانواده می باشند ( بغیر از فرزند دختر ) ضروری است قبل از ثبت درخواست در سامانه غیر حضوری کمیسیونهای پزشکی، اطلاعات متقاضی در سامانه درخواست برقراری کفالت از سامانه غیر حضوری، ثبت و پس از تائید معیشت وی تو سط بیمه شده اصلی وارد سامانه غیر حضوری کمیسیونهای پز شکی شده و ادامه فرآیند را انجام دهد. بدیهی است چنانچه متقاضی ( افراد خانواده ) دارای سابقه پرداخت حق بیمه باشند سیستم بصورت هوشمند از پذیرفتن تقاضا بعنوان افراد خانواده بطور موقت ممانعت می نماید . در این مرحله لازم ا ست متقاضی بدوا بعنوان بیمه شده ا صلی ( خودم )

#### نحوه ثبت درخواست به شرح زیر می باشد:

ضروری است در صفحه فرم درخواست کمیسیون پزشکی **متقاضی ارجاع به کمیسیون پزشکی** را انتخاب نمائید.

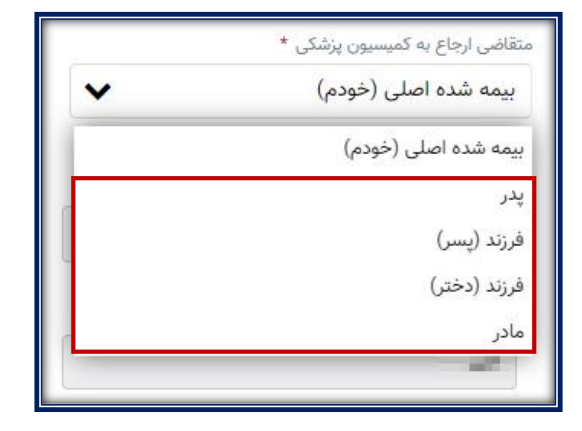

سپس در قسمت کدملی متقاضی و تاریخ تولد فرد مورد نظر را وارد نموده در انتها دکمه **دریافت اطلاعات از سامانه کفالت** را انتخاب نمائید. در صورتیکه درخواست کفالت در سامانه کفالت تایید شده باشد اطلاعات مربوط به متقاضی به صورت هوشمند نمایش داده می شود. راهنمای استفاده از سرویس غیر حضوری کمیسیونهای پزشکی از کارافتادگی افراد خانواده

|                         |                  |              |                                     | متقاضى ارجاع به كميسيون پزشكى                    |
|-------------------------|------------------|--------------|-------------------------------------|--------------------------------------------------|
|                         |                  |              | ~                                   | متقاضی ارجاع به کمیسیون پزشکی *<br><b>پدر</b>    |
|                         |                  | وارد نمایید. | ظر را جهت ثبت درخواست کمیسیون پزشکی | Q اطلاعات هویتی (کد ملی و تاریخ تولد) فرد مورد ن |
|                         |                  |              |                                     | دریافت اطلاعات از سامانه کفالت                   |
|                         |                  | <b>#</b>     | تاريخ تولد *                        | کدملی متقاضی *<br>کدملی متقاضی                   |
| شماره شناسنامه متقاضی * | نام پدر متقاضی * |              | نام خانوادگی متقاضی *               | نام متقاضی *                                     |
|                         |                  |              |                                     | محل صدور شناسنامه متقاضى                         |
|                         |                  |              |                                     |                                                  |

در صورتیکه اطلاعات فرد تحت کفالت در سامانه کفالت یافت نشده باشد و یا درخواست کفالت مختومه نگردیده باشد پیام زیر نمایش داده میشود و از ادامه اجرای فرآیند جلوگیری میشود.

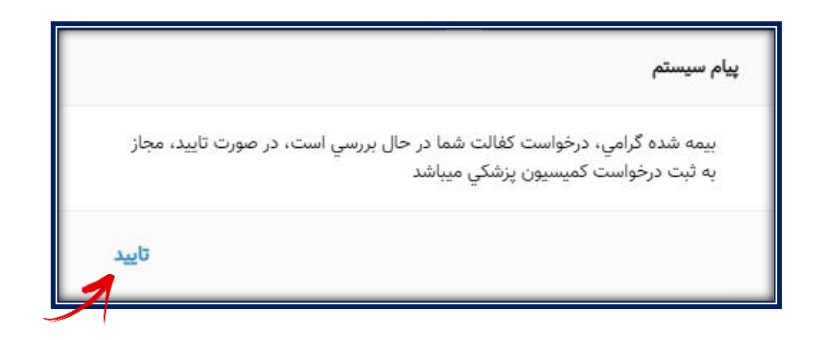

نمونه فرم درخواست کمیسیون پزشکی افراد خانواده

| المَوْلَةِ اللَّهِ مِنْ الْحَدَّةِ اللَّهِ مِنْ الْحَدَّةِ اللَّهِ مِنْ الْحَدَّةُ الْحَدَيْنِ الْحَدَيْنِ الْ<br>Social Security Organization |                          |                                                                                                    |                                                                                      |  |  |  |
|----------------------------------------------------------------------------------------------------|--------------------------|----------------------------------------------------------------------------------------------------|--------------------------------------------------------------------------------------|--|--|--|
|                                                                                                    |                          | ان تامین اجتماعی من                                                                                                    | صفحه نخست بیمه شدگان کارفرمایان مستمری بگیرا                                         |  |  |  |
| ← ارسال نهایی به کمیسیون                                                                                                    | مرحله سوم - سوابق بیماری | مرحله دوم - سوابق عمومی                                                                                                    | مرحله اول - اطلاعات هویتی                                                            |  |  |  |
|                                                                                                    |                          |                                                                                                    | فرم درخواست کمیسیون پزشکی                                                            |  |  |  |
| * شعبه                                                                                                    | وضعیت بیمه شده *         | نوع ہیمہ *                                                                                                    | شماره بیمه شده اصلی *                                                                |  |  |  |
| شعبه ۱۳ تهران                                                                                                    | بيمه پرداز               | اجباري                                                                                                    | -3.6,07                                                                              |  |  |  |
|                                                                                                    |                          |                                                                                                    | متقاضی ارجاع به کمیسیون پزشکی                                                        |  |  |  |
|                                                                                                    |                          |                                                                                                    | متقاضی ارجاع به کمیسیون پزشکی *                                                      |  |  |  |
|                                                                                                    |                          |                                                                                                    | مادر                                                                                 |  |  |  |
|                                                                                                    |                          | بت درخواست کمیسیون پزشکی وارد نمایید.                                                                                                    | <table-cell> اطلاعات هویتی (کد ملی و تاریخ تولد) فرد مورد نظر را جهت ثب</table-cell> |  |  |  |
|                                                                                                    |                          |                                                                                                    | دریافت اطلاعات از سامانه کفالت                                                       |  |  |  |
|                                                                                                    |                          | تاريخ تولد *                                                                                                    | كدملي متقاضى *                                                                       |  |  |  |
|                                                                                                    |                          | interation in the second second secon | -40% Million                                                                         |  |  |  |
| شماره شناسنامه متقاضى *                                                                                                    | نام پدر متقاضی *         | نام خانوادگی متقاضی *                                                                                                    | نام متقاضى *                                                                         |  |  |  |
| 4454                                                                                                    | 1000                     | tiction                                                                                                    | there                                                                                |  |  |  |
|                                                                                                    |                          |                                                                                                    | محل صدور شناسنامه متقاضى                                                             |  |  |  |
|                                                                                                    |                          |                                                                                                    | -14                                                                                  |  |  |  |
|                                                                                                    |                          | سوارق، شغلی قبلی بیمه شده اصلی                                                                                                    | * . الما شده امد . الأشريب . أخر                                                     |  |  |  |
|                                                                                                    | *<br>*                   |                                                                                                    | آخرین شغل بیمه شده اصلی                                                              |  |  |  |
|                                                                                                    |                          |                                                                                                    |                                                                                      |  |  |  |
| شماره همراه متقاضی *                                                                                                    | تلفن ثابت متقاضى         | شهر محل اقامت *                                                                                                    | استان محل اقامت *                                                                    |  |  |  |
|                                                                                                    |                          | •                                                                                                    | * (1) E . D E . 1                                                                    |  |  |  |
|                                                                                                    | كدپستى                   | *<br>*                                                                                                    | محل سدونت (ادرس دامل) -<br>اسار بسار باز میل بیان                                    |  |  |  |
|                                                                                                    |                          |                                                                                                    |                                                                                      |  |  |  |
|                                                                                                    |                          |                                                                                                    |                                                                                      |  |  |  |
|                                                                                                    | ملیت *<br>ایرانی         | جنسیت *<br>مرد                                                                                                    | وضعیت تاهل *<br>مجرد                                                                 |  |  |  |
|                                                                                                    |                          |                                                                                                    |                                                                                      |  |  |  |
|                                                                                                    |                          | نه۶ مراجعه *                                                                                                    | نه، تقاضا *                                                                          |  |  |  |
|                                                                                                    |                          | بدوی 🗸                                                                                                    | از کار افتادگي                                                                       |  |  |  |
|                                                                                                    |                          |                                                                                                    | از کار افتادگي                                                                       |  |  |  |
| ذخيره و ادامه فرآيند                                                                                                    |                          |                                                                                                    | مرحله قبل                                                                            |  |  |  |
|                                                                                                    |                          |                                                                                                    |                                                                                      |  |  |  |

فرم درخواست کمیسیون پزشکی (افراد تبعی)

ضمناً در این حالت قسمت "نوع تقاضا " صرفا " از کار افتادگی" میباشد.

پس از ذخیره و ادامه فرآیند، مطابق تصویر ذیل در مرحله دوم برای متقاضی از نوع تبعی ( افراد خانواده )، قسمت **وضعیت** خدمت سربازی مشاهده نمی شود ( این قسمت تنها در حالتی ا ست که متقاضی معرفی به کمیسیون پز شکی بیمه شده ا صلی (خودم ) انتخاب شده باشد .

|                                                     |   |   |                         |               | <u>eelo</u><br>Social        | زهای تأهیری اجت<br>Security Organizat  |                                    |
|-----------------------------------------------------|---|---|-------------------------|---------------|------------------------------|----------------------------------------|------------------------------------|
|                                                     |   |   | تامین اجتماعی من        | مستمری بگیران | كارفرمايان                   | بیمه شدگان                             | صفحه نخست                          |
| مرحله سوم - سوابق بیماری 🛏 🦰 ارسال تهایی به کمیسیون | - |   | مرحله دوم - سوابق عمومی | ÷             | ہ ھویتی                      | مرحله اول - اطلاعات                    |                                    |
|                                                     |   |   |                         |               |                              |                                        | دیگر سوابق                         |
|                                                     |   | ~ | انتخاب كنيد             |               |                              | بدالت اداری دارم ؟                     | دادنامه دیوان :                    |
|                                                     |   | ~ | انتخاب کنید             | اید ؟         | شکی قر <mark>ار</mark> گرفته | ف <mark>ال</mark> مورد معاینه پزن      | آیا در دوره اشت                    |
|                                                     |   | ~ | انتخاب کنید             |               | للی دارید ؟                  | ت کارت مهارت شغ                        | آیا سابقه دریاف                    |
|                                                     |   | ~ | انتخاب کنید             |               | مستيد ؟                      | : یا حکم کارگزینی ہ                    | آیا دارای قرارداد                  |
|                                                     |   | ~ | انتخاب کنید             |               | ت دارید ؟                    | ی سلامت و بهداشد<br>ت گماهینامه رانندگ | ایا سابقه کواهر<br>آبا سابقه دریاف |
|                                                     |   | ~ | انتخاب کنید             |               | ט יינעי י                    | , waite (                              | وي هينه درود                       |
| ذخيره وادامه فرآيند                                 |   |   |                         |               |                              | مرحله قبل                              |                                    |
|                                                     |   | _ |                         |               |                              |                                        |                                    |

بدیهی است در مواردیکه متقاضی معرفی به کمیسیون پزشکی افراد تبعی می باشند منوی فرم استعلام از پزشک معالج و فرم استعلام ازکارفرما غیر فعال و سیستم بصورت هوشمند کلید فرم استعلام از پزشک معالج را نمایش نمی دهد .

| ارسال نهایی به کمیسیون                                                            | مرحله سوم - سوابق بیماری → | مرحله دوم - سوابق عمومی  | مرحله اول - اطلاعات هویتی            |
|-----------------------------------------------------------------------------------|----------------------------|--------------------------|--------------------------------------|
|                                                                                   |                            |                          | ثبت بیماری                           |
|                                                                                   |                            | نام بیماری<br>نام بیماری | شماره درخواست<br>۸۷۲۱٬۸۰۰۰۶۴۱        |
| د بارگذاری گواهی پزشک معالج 🕹                                                     | نام خانوادگی پزشک          | نام يزئدك                | شماره نقام پزشکی<br>شماره نظام پزشکی |
|                                                                                   |                            |                          | نخصی پزشک معالج                      |
| توجه: تصویر می بایست در قالب (peg) بوده و اندازه آن حداکثر<br>۵۰۰ کیلو بایت باشد. |                            |                          |                                      |